## How to add a bookable time for a Venue? (Applicable for Groups only)

This guide offers step-by-step instructions on adding bookable times for a venue. It is suitable for groups and enables users to select specific times for a venue, ensuring that teams submit group requests within the established hour range.

| <b>1</b> Navigate to your | GO Software URL ar | nd click on the Library Icon. |         |  |  |  |
|---------------------------|--------------------|-------------------------------|---------|--|--|--|
| ARRIVAL                   | DEPARTURE          | TEMPLATES                     | ACTIONS |  |  |  |
| No items to show          |                    |                               |         |  |  |  |
|                           |                    |                               |         |  |  |  |
|                           |                    |                               |         |  |  |  |

Scribe

## 2 Click "Venues"

| Events                                                    |             | Venues  | (                                                | Content                                      |      |
|-----------------------------------------------------------|-------------|---------|--------------------------------------------------|----------------------------------------------|------|
| Title                                                     | Description | Segment | Levels                                           | Attributes                                   | Priv |
| PROPERTY<br>My \$PARTY\$ Party<br>Copy Event Template ID  |             | Explore | Circles<br>Food<br>Music<br>Phantom<br>Folktales | The Quirk<br>The Glamorous<br>The Indulgence |      |
| PROPERTY<br>My Polka Party<br>Copy Event Template ID      |             | Explore | Circles<br>Food<br>Music<br>Phantom<br>Folktales | The Quirk<br>The Glamorous<br>The Indulgence |      |
| PROPERTY<br>This is a new party<br>Copy Event Template ID |             | Revel   | Doors                                            | The Quirk                                    |      |

## **3** Click on as existing Venue.

| raries           |      |           |                                                      |                                                                                                    |
|------------------|------|-----------|------------------------------------------------------|----------------------------------------------------------------------------------------------------|
| Events           |      | Ven       | ues                                                  | Content                                                                                                |
| ame              | Deck | Occupancy | Types                                                | Configurations                                                                                         |
| igh Street Shops | 6    | 15        | Onboard Revenue<br>Restaurant<br>Crew Space          | Shop Open: 15<br>Shop Open No Sales: 15<br>DJ: 15                                                      |
| ne Pump Room     | 3    | 75        | Crew Space                                           | Gym: 75                                                                                                |
| าย Manor         | 6    | 175       | Entertainment Space<br>Bar<br>Restaurant<br>Bookable | Dinner Show: 125<br>Late Night Show: 150<br>Night Club: 175<br>Class: 100<br>Movie: 150<br>Muster: 175 |

Select the corresponding hours of operation by clicking on the drop-down "Start" & "End" time.

| ne Pump Room    | 3 | Location                                                                                                    |                           | <b>•</b> ••                                         |                       |                                  |                          |
|-----------------|---|----------------------------------------------------------------------------------------------------|---------------------------|-----------------------------------------------------|-----------------------|----------------------------------|--------------------------|
| ne Manor        | 6 | <ul> <li>Unassigned</li> <li>Fwd</li> <li>Mid</li> <li>Aft</li> <li>Booking Hours</li> <li>Hours</li> </ul> |                           | <ul> <li>Unass</li> <li>Prt</li> <li>Stb</li> </ul> | igned                 |                                  | r: 125<br>now: 150<br>75 |
| n The Rocks     | 6 | Start<br>7:00 AM<br>12:00pm<br>Add Period                                                                   | End<br>9:00 AM<br>02:00pm | ~                                                   | State<br>Open<br>Open | <ul> <li>✓</li> <li>∅</li> </ul> | '5<br>r. 75              |
|                 |   | Display Options                                                                                             | ^                         |                                                     |                       |                                  |                          |
| ne Test Kitchen | 6 |                                                                                                    |                           |                                                     | Archive               | Submit                           |                          |
|                 |   |                                                                                                    |                           |                                                     |                       | Late Nig<br>Muster:              | ht: 115<br>115           |

## **5** Click "Add Period" to add multiple opening hours to a venue.

|                  |   | Location                                                              |                                                  |                      |                              |                  |
|------------------|---|-----------------------------------------------------------------------|--------------------------------------------------|----------------------|------------------------------|------------------|
| The Manor        |   | <ul> <li>Unassigned</li> <li>Fwd</li> <li>Mid</li> <li>Aft</li> </ul> | <ul> <li>Un</li> <li>Prt</li> <li>Stb</li> </ul> | assigned             |                              | : 1<br>10v<br>75 |
|                  |   | Booking Hours                                                         |                                                  |                      |                              |                  |
| On The Rocks     |   | Hours                                                                 |                                                  |                      |                              |                  |
|                  |   | Start<br>08:00am<br>+ Add Period                                      | <b>End</b><br>09:00am                            | <b>State</b><br>Open | Ē                            | 5                |
|                  |   | Display Options                                                       | ~                                                |                      |                              |                  |
| The Test Kitchen |   |                                                                       |                                                  | Archive              | Submit                       |                  |
|                  |   |                                                                       |                                                  |                      | Late Night: 1<br>Muster: 115 | 15               |
| Dry Dock         | 6 | 15                                                                    | Onboard Reve                                     | nue                  | Shop Open: "                 | 15               |

4

| 6 Click "Sul                                                                                                | bmit" when fini                                     | shed.                             |                          |    |  |
|----------------------------------------------------------------------------------------------------|-----------------------------------------------------|-----------------------------------|--------------------------|----|--|
| <ul> <li>Unassigned</li> <li>Fwd</li> <li>Mid</li> <li>Aft</li> <li>Booking Hours</li> <li>Hours</li> </ul> | <ul> <li>Unass</li> <li>Prt</li> <li>Stb</li> </ul> | igned                             | r: 125<br>now: 150<br>75 |    |  |
| Start           08:00am           6:00 AM           ↓           Add Period                                  | End<br>09:00am<br>6:00 AM ~                         | State<br>Open û<br>Open ∨ û       | '5<br>r: 75              | ** |  |
| Display Options                                                                                             | ^                                                   | Archive Submit<br>Late N<br>Muste | ight: 115<br>r: 115      |    |  |
| 15                                                                                                    | Onboard Revenue                                     | e Shop (                          | Open: 15                 |    |  |

When creating a group request, on the left side, the white section displays the venue's availability as added in the Venue Library. 7

| : You ca | an click and dra | g to set the da | ay, start time, a | and end time o | f this booking! |           | Birthday               |      |            |
|----------|------------------|-----------------|-------------------|----------------|-----------------|-----------|------------------------|------|------------|
|          | Genoa            | Naples          | Messina           | Valletta       | At sea          | Barcelona | START TIME *           |      | END TIME * |
| 6:00     | 5/12/2024        | 5/13/2024       | 5/14/2024         | 5/15/2024      | 5/16/2024       | 5/17/202  | 12:15 PM               | O    | 03:15 PM   |
| 7:00     |                  |                 |                   |                |                 |           | FOOD & BEVERAGES       |      |            |
| 8:00     | ( )              |                 |                   |                |                 |           | Enter food or beverage | name |            |
| 9:00     |                  |                 |                   |                |                 | DY/       |                        |      |            |
| 10:00    |                  |                 |                   |                |                 |           | ENTERTAINMENT          |      |            |
| 11:00    |                  |                 |                   |                |                 |           | Enter entertainment na | ime  |            |
| 12:00    |                  |                 |                   |                |                 |           | HOUSEKEEPING REQUESTS  |      |            |
| 13:00    |                  |                 |                   |                |                 |           |                        |      |            |
| 14:00    |                  |                 |                   |                |                 |           | VENUE CONFIGURATION    |      |            |
| 15:00    |                  |                 |                   |                |                 |           | VENUE CONFIGURATION    |      |            |
| 16:00    |                  |                 |                   |                |                 |           | None                   |      |            |
| 17:00    |                  |                 |                   |                |                 |           | BOOKING NOTES          |      |            |
| 18:00    |                  |                 |                   |                |                 |           |                        |      |            |
| 19:00    |                  |                 |                   |                |                 |           |                        |      |            |
| 20:00    |                  |                 |                   |                |                 |           |                        |      |            |
| 21:00    |                  |                 |                   |                |                 |           |                        |      |            |
| 22:00    |                  |                 |                   |                |                 |           | BOOKING FILES          |      |            |
|          |                  |                 |                   |                |                 |           | None                   |      |            |

8 If the requested time falls outside the venue's opening hours, the system will display the following alert in yellow on the lower section of the page:

"To submit this booking, its time must be within open bookings hours as specified on the venue."

| -     |           |             | .,,       |           |           |           |                                                                                                |        |
|-------|-----------|-------------|-----------|-----------|-----------|-----------|------------------------------------------------------------------------------------------------|--------|
|       | Genoa     | Naples      | Messina   | Valletta  | At sea    | Barcelona | START TIME * GUESTS (MIN. 0)                                                                   |        |
| 6:00  | 5/12/2024 | 5/1 3/20/24 | 5/14/2024 | 5/15/2024 | 5/16/2024 | 5/1//202  | 12:15 PM O 03:15 PM O 1                                                                        |        |
| 7:00  |           |             |           |           |           |           | FOOD & BEVERAGES                                                                               |        |
| 8:00  |           |             |           |           |           |           | Enter food or beverage name                                                                    |        |
| 9:00  |           |             |           |           |           | DY        |                                                                                                |        |
| 10:00 |           |             |           |           |           |           | ENTERTAINMENT                                                                                  |        |
| 11:00 |           |             |           |           |           |           | Enter entertainment name                                                                       |        |
| 12:00 |           |             |           |           |           |           | HOUSEKEEPING REQUESTS                                                                          |        |
| 13:00 |           |             |           |           |           |           |                                                                                                |        |
| 14:00 |           |             |           |           |           |           | VENUE CONFIGURATION                                                                            |        |
| 15:00 |           |             |           |           |           |           | None                                                                                           |        |
| 16:00 |           |             |           |           |           |           |                                                                                                |        |
| 17:00 |           |             |           |           |           |           | BOOKING NOTES                                                                                  |        |
| 18:00 |           |             |           |           |           |           |                                                                                                |        |
| 19:00 |           |             |           |           |           |           |                                                                                                |        |
| 20:00 |           |             |           |           |           |           |                                                                                                |        |
| 21.00 |           |             |           |           |           |           | BOOKING FILES                                                                                  |        |
| 22:00 |           |             |           |           |           |           | None                                                                                           |        |
| 0:00  |           |             |           |           |           |           | R Choose Sile                                                                                  |        |
| 1:00  |           |             |           |           |           |           | And hanne changes will only take energy when form is submitted                                 |        |
| 2:00  |           |             |           |           |           |           |                                                                                                |        |
| 3:00  |           |             |           |           |           |           | To submit this booking, its time must be within open bookings hours as specified on the venue. |        |
| 4:00  |           |             |           |           |           |           | Group Selected: ABSA Group                                                                     | Deekin |
| 5:00  |           |             |           |           |           |           | Voyage Selected: EU20240512GOAGOA (Day 1) Go Back Save as Draft Finish: Create Group           | Bookir |

5